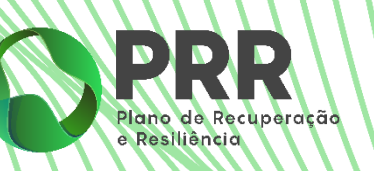

## **Orientação Técnica Específica**

### N.º 02/2023

Pedidos de Pagamento – Procedimentos

**PRR – Açores** 

Direção Regional do Planeamento

e Fundos Estruturais

Versão: 1.1 15 de abril de 2024

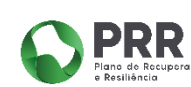

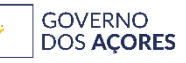

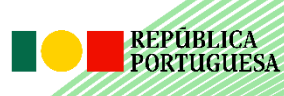

Financiado pela União Europeia NextGenerationEU

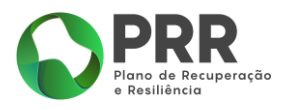

#### Índice

| Índice 2                                                                                                    |
|----------------------------------------------------------------------------------------------------|
| Controlo Documental – Histórico de Versões3                                                                      |
| Definições e Acrónimos4                                                                                          |
| 1 - Enquadramento5                                                                                               |
| 2 - Registo de contratos em SIPRR5                                                                               |
| 3 - Relatórios Pós-Contratação6                                                                                  |
| 3.1 - Faturas Despesas Indiretas7                                                                                |
| 3.1.1 - Verificação dos descontos/retenções efetuados8                                                           |
| 3.2 - Custos de Pessoal Indiretos9                                                                               |
| 3.3 - Despesas de Investimento Indiretas11                                                                       |
| 3.4 - Resumo Situação de Projetos11                                                                              |
| 3.4.1 - Preenchimento do RSP nos Avisos de Abertura de Concurso                                                  |
| 3.4.2 - Preenchimento do RSP nos Avisos/TA sem abertura de concurso                                              |
| 3.5 - Requisitos Energéticos – Cálculo da Poupança12                                                             |
| 4 - Submissão de Pedidos de Pagamento13                                                                          |
| 5 - Conclusão                                                                                                    |
| Anexo 1 - Documento Orientador sobre o registo de contrato, relatórios pós-contratação e<br>beneficiário efetivo |
| Anexo 2 - Documento Orientador sobre registo de Pedido de Pagamento                                              |

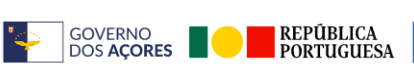

PRR Plano de Barrero

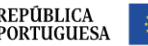

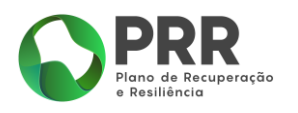

#### Controlo Documental – Histórico de Versões

| N.º da<br>Versão | N.º da<br>Edição | Data de<br>Aprovação | Detalhes                                                                                                    |
|------------------|------------------|----------------------|----------------------------------------------------------------------------------------------------|
| 1.0              | 1                | 28/12/2023           | Versão inicial da Orientação Técnica Específica                                                                                        |
| 1.1              | 1                | 15/04/2024           | Atualização do Ponto 3 – Relatórios de Pós-<br>Contratação e do Anexo 2 - Documento Orientador<br>sobre registo de Pedido de Pagamento |
|                  |                  |                      |                                                                                                    |
|                  |                  |                      |                                                                                                    |
|                  |                  |                      |                                                                                                    |
|                  |                  |                      |                                                                                                    |
|                  |                  |                      |                                                                                                    |
|                  |                  |                      |                                                                                                    |
|                  |                  |                      |                                                                                                    |
|                  |                  |                      |                                                                                                    |

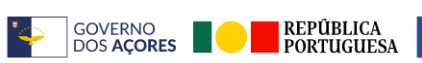

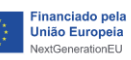

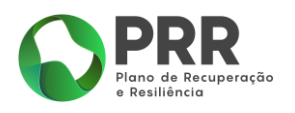

#### Definições e Acrónimos

| Sigla                         | Descrição                                                                                               |  |  |
|-------------------------------|----------------------------------------------------------------------------------------------------|--|--|
| AAC                           | Aviso de Abertura de Concurso                                                                           |  |  |
| AT                            | Autoridade Tributária e Aduaneira                                                                       |  |  |
| BI                            | Beneficiário Intermediário, nos termos do estabelecido no artigo 9.º do Decreto-Lei n.º 29-B/2021       |  |  |
| BF                            | Beneficiário Final, nos termos do estabelecido no artigo 9.º do<br>Decreto-Lei n.º 29-B/2021            |  |  |
| CMVM                          | Comissão de Mercado de Valores Mobiliários                                                              |  |  |
| DF                            | Destinatário Final                                                                                      |  |  |
| DRPFE                         | Direção Regional do Planeamento e Fundos Estruturais                                                    |  |  |
| EMRP ou Recuperar<br>Portugal | Estrutura de Missão Recuperar Portugal, criada pela<br>Resolução do Conselho de Ministros n.º 46-B/2021 |  |  |
| EE                            | Entidade Executora                                                                                      |  |  |
| ОТ                            | Orientação Técnica                                                                                      |  |  |
| OTE                           | Orientação Técnica Específica, estabelecida pela DRPFE,<br>enquanto Beneficiário Intermediário          |  |  |
| РР                            | Pedido de Pagamento                                                                                     |  |  |
| PRR                           | Plano de Recuperação e Resiliência                                                                      |  |  |
| RAA                           | Região Autónoma dos Açores                                                                              |  |  |
| RFDI                          | Relatório Faturas Despesas Indiretas                                                                    |  |  |
| RSP                           | Resumo Situação de Projetos                                                                             |  |  |
| SIPRR                         | Sistema de Informação do Plano de Recuperação e Resiliência                                             |  |  |
| ТА                            | Termo de Aceitação                                                                                      |  |  |
| UE                            | União Europeia                                                                                          |  |  |

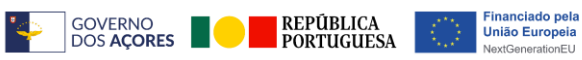

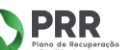

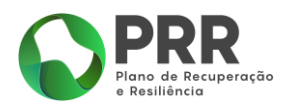

#### 1 - Enquadramento

No âmbito dos Contratos de Financiamento outorgados com os Beneficiários Finais e nos termos do Decreto Regulamentar Regional (DRR) n.º 23/2021/A, de 3 de setembro, alterado e republicado pelo DRR n.º 32/2023, de 23 de novembro, que estabelece o modelo de governação dos investimentos do Plano de Recuperação e Resiliência (PRR) destinados à Região Autónoma dos Açores (PRR-Açores), a Direção Regional do Planeamento e Fundos Estruturais (DRPFE), enquanto Beneficiário Intermediário (BI), deve disponibilizar apoio e orientações técnicas aos beneficiários finais com o objetivo de assegurar uma execução eficiente e eficaz do PRR-Açores. Neste sentido, a presente OTE define os procedimentos necessários à apresentação, em SIPRR, da execução financeira dos investimentos, nomeadamente, as etapas que antecedem a submissão do Pedido de Pagamento e a submissão do Pedido de Pagamento.

#### 2 - Registo de contratos em SIPRR

Sempre que um contrato seja celebrado, deve ser registado em SIPRR, independentemente de haver ou não despesa no momento.

Apesar do separador ter a designação de "**Contratos Públicos**" deverão ser registados todos os procedimentos de aquisição/prestação de bens e serviços, imóveis, entre outros.

No separador de registo de contrato, caso o registo seja referente a um contrato que foi publicado no portal Base.gov, os dados são preenchidos automaticamente, colocando o link do contrato para o Base.gov e clicando em "Ler Base". Caso o contrato não tenha sido registado no Portal Base.Gov, é necessário preencher os dados manualmente.

Seguem algumas notas relevantes sobre o preenchimento:

No campo "**Entidade Adjudicatária**", no caso de contratos de compra e venda / escrituras que tenham mais do que um proprietário, devem indicar como fornecedor quem recebeu o montante, conforme indicado no contrato / escritura, podendo ser o procurador um proprietário ou vários.

No campo "Preço contratual" / "Valor" deve ser considerado o valor do contrato sem IVA.

No campo "**Data do contrato"** deve ser considerada a data da última assinatura. No caso de Ajuste Direto Regime Simplificado considera-se a data da nota de encomenda e na sua inexistência a data da fatura.

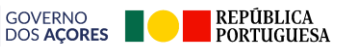

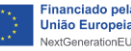

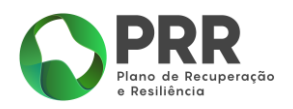

No campo "Contrato assinado" deverão anexar os seguintes documentos:

- Contrato celebrado datado e assinado;
- Na inexistência de contrato celebrado, fatura e nota de encomenda;
- No caso em que é transferido o apoio por parte do BI para o BF e deste para as EE, no SIPRR, além do contrato celebrado entre o fornecedor e a EE, deverá constar o contrato de cooperação valor investimento ou outro celebrado entre o BF e a EE, a portaria publicada de transferência de verba e os termos de aceitação, no caso que se celebrou entre o BF e a EE;
- No caso de aquisição/expropriação de terrenos/imóveis, contrato de compra e venda, escritura amigável, avaliação efetuada por perito avaliador imobiliário independente bem como comprovativo, à data da avaliação, do registo ativo do perito na CMVM. No caso de expropriação com ação judicial, todos os documentos emitidos pelo Tribunal (ex. acórdão arbitral, atualizações de indemnização, relatório do perito).

Para todos os procedimentos de contratação pública, a EE deverá preencher, assinar e anexar a ficha de verificação dos procedimentos de Contratação Pública – Formação e execução do Contrato (Anexo 18 do Manual de Procedimentos).

Todos os elementos anexos à ficha de verificação e à despesa associada ao contrato devem ser guardados em suporte digital no dossier do investimento da EE/BF. O BI poderá solicitar esses elementos a qualquer momento.

A demonstração de como deve ser efetuado o registo do contrato consta no Anexo 1 – Documento Orientador sobre o registo de contrato, relatórios pós-contratação e beneficiário efetivo.

#### 3 - Relatórios Pós-Contratação

Os relatórios pós-contratação, disponíveis em SIPRR, suportam a despesa apresentada em Pedidos de Pagamento e permitem a atualização e acompanhamento da execução financeira da medida/aviso/investimento.

A despesa é inserida no respetivo aviso/termo de aceitação identificado no SIPRR, conforme explicado no Anexo 1. Devido às atualizações constantes aos ficheiros, antes da submissão deverá fazer-se download do "**Modelo**" existente e efetuar o preenchimento no mesmo.

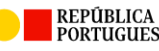

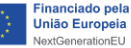

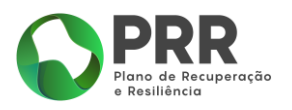

De momento aplicam-se, perante a tipologia de despesa, os seguintes relatórios póscontratação: Faturas Despesas Indiretas, Custos de Pessoal Indiretos, Despesas de Investimento Indiretas e Requisitos Energéticos – Cálculo da Poupança . Complementarmente a estes ficheiros deve ser submetido o Resumo Situação de Projetos (RSP), ficheiro que "alimenta" os dados do quadro "**Avisos**", separador "**Execução**" do SIPRR ao nível do n.º de candidaturas, Investimento Aprovado, Apoio Aprovado, Investimento Realizado e Valor Pago.

#### 3.1 - Faturas Despesas Indiretas

As instruções para preenchimento deste ficheiro estão explanadas no separador "**Legenda**", constante do ficheiro modelo, cujo download está disponível em SIPRR. No entanto, adicionalmente identifica-se algumas informações a considerar:

"**CodProjeto**" – Corresponde ao número identificado no RSP na coluna A. É atribuído um código a cada EE.

"MovNum" – é um número sequencial por EE / "CodProjeto" e por tipo de relatório póscontratação.

| CodProjeto | MovNum | MovOp | NIFDestinatario |
|------------|--------|-------|-----------------|
| 1          | 1      | i     | 123456789       |
| 1          | 2      | i     | 123456789       |
| 2          | 1      | i     | 987654321       |
| 3          | 1      | i     | 100100100       |

Existe um novo procedimento que corresponde à validação dos dados das faturas inseridos em Relatório Faturas Despesas Indiretas (RFDI), com os dados comunicados à Autoridade Tributária e Aduaneira.

Deste modo, após submissão do RFDI e num prazo máximo de 48h, a informação é atualizada no SIPRR no separador Execução – Projetos – Faturas.

| Código | Situação                                                   |
|--------|------------------------------------------------------------|
| С      | O "Número" da fatura está incorreto.                       |
| Ν      | Tem alguns dados incorretos ou ainda não está no e-Fatura  |
| V      | O valor total da fatura e/ou o IVA total estão incorretos. |
| S      | Tudo correto e fatura pronta a ser processada              |

Todas as situações com os códigos "**C**", "**N**" e "**V**" têm de ser corrigidas antes da submissão do PP, condicionando a sua validação.

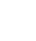

7

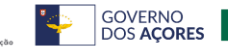

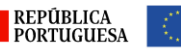

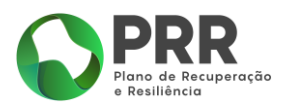

De forma a corrigir os dados da fatura, deve ser inserido novo RFDI com os mesmos "**CodProjeto**" e "**MovNum**" e com o "**MovOp**" "**a**". Caso a correção seja a alteração do NIF da EE, tendo em conta que é alterado o "**CodProjeto**" e, consequentemente, o "**MovNum**", o movimento deverá ser removido, através da submissão de novo RFDI, através do "**MovOp**" "**r**", mantendo os dados das restantes colunas iguais e inserido os dados corretos na linha seguinte com o "**MovOp**" "**i**".

No caso de pagamentos parciais, utiliza-se um "**TipoDocto**" "**FT**" e outro "**PG**", cujo preenchimento está explicado no separador "**Legenda**" do RFDI.

As colunas N, O e P não se aplicam à RAA, pelo que devem ser preenchidas com valor zero.

"PagtoData" – data do débito, no extrato bancário, em que ocorreu a transferência para o fornecedor/destinatário final.

"PagtoRef" - Referência bancária do fluxo financeiro, conforme identificado no extrato bancário.

No caso de depósito de cheque, deverá ser o descritivo do extrato bancário relativo ao débito do cheque e a sua data. Caso o pagamento ocorra em lote ou num valor global, deverá ser guardado no Dossier do Investimento, documento complementar com evidência que a despesa em causa está incluída. O extrato bancário deverá ter indicação do titular (ou documento da DROT com identificação das contas).

"**ContratoPublico**" - apesar de na legenda indicar a possibilidade de preencher "**N**", deve ser sempre preenchido com "**S**" e registado contrato no SIPRR, conforme explicado no ponto 2 -Registo de contratos em SIPRR.

"**Descrição**" – Descritivo claro da fatura e indicativo do bem/serviço prestado. Além disso, no caso de despesa associada a revisão de preços, trabalhos a mais ou trabalhos a menos, indicar imperativamente nesta coluna.

Após validação e submissão do RFDI, aguardar alguns minutos para que seja atualizado o separador "**Fornecedores Contratos Públicos**". Posteriormente é necessário preencher os dados do Beneficiário Efetivo, conforme evidenciado no Anexo 1 e de acordo com a OT N.º 10/2023 da EMRP.

#### 3.1.1 - Verificação dos descontos/retenções efetuados

Existem contratos que, de acordo com as suas obrigações, devem apresentar garantia bancária/seguro caução na assinatura do contrato e na sua execução.

No caso de retenções para reforço de caução realizadas nos pagamentos das faturas devem ser:

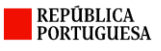

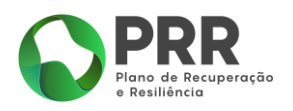

- a) cobertas por garantia bancária ou seguro caução; ou
- b) depositadas em contas de depósito obrigatório, contas de garantia ou similares. Nestas modalidades, as verbas entregues pelo beneficiário/dono da obra ficam à guarda de entidade terceira - instituições bancárias e/ou financeiras – (o beneficiário não pode colocar numa conta que possa movimentar), constituindo mecanismo de proteção das partes do contrato no cumprimento das regras contratuais estabelecidas.
  - Será necessário individualizar as transferências para a conta bancária por cada reforço de retenção de garantia e por empreitada, de forma a ser claramente identificável a que retenção de garantia determinado movimento bancário corresponde, assegurando assim uma pista de auditoria adequada.
  - As condições de movimentação da conta bancária terão de evidenciar claramente que as verbas depositadas para este fim não podem ser movimentadas por livre iniciativa do beneficiário/dono de obra até que estejam reunidas as condições para a sua libertação (ou até à sua substituição por garantia bancária ou seguro caução, se for o caso). Neste ponto, importa sublinhar a necessidade de evidência documental das caraterísticas da conta bancária, através das condições de abertura/movimentação.

Assim, o BF, no âmbito da submissão do PP, deve:

- Se cobertas pela alínea a. do ponto 3.1.1., submeter o valor da despesa pelo valor total pago, enviando em anexo a respetiva garantia bancária ou seguro-caução;
- Se efetuado por retenções para reforço de caução aquando pagamento da despesa, apresentar evidência do cumprimento da alínea b. do ponto 3.1.1. e no RFDI, utilizar um "TipoDocto" "FT" com o valor transferido para o fornecedor e outra linha com o tipo documento "PG" com o valor da retenção. Os restantes campos de acordo com o explicado no separador "Legenda" do RFDI;
- Se não reunir as condições elencadas, submeter o valor da fatura com diminuição do valor da retenção para reforço da caução.

#### 3.2 - Custos de Pessoal Indiretos

O Relatório "**Custos de Pessoal Indiretos**" deve ser utilizado para reporte de despesa relacionada com custos com pessoal, bolsas e outros apoios pagos diretamente a pessoas singulares.

Relativamente aos pagamentos a pessoal, deverão considerar:

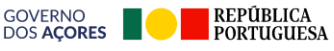

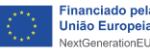

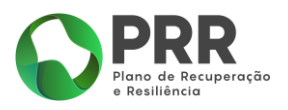

"ValorBase": somatório do vencimento base com outros encargos suportados pela Entidade Patronal.

"ValorImputado": Valor base \* taxa de imputação.

"**TxImputacao**": N.º horas dedicadas ao PRR / N.º de horas trabalhadas no mês (não são aceites horas extra).

Nos casos concretos da formação em que o pagamento afeto ao PRR for declarado em recibo de vencimento como horas de formação, o campo "**ValorBase**" e o "**ValorImputado**" são iguais e de acordo com o indicado no Recibo de Vencimento, sendo a taxa de imputação 1.

Este relatório pode ser utilizado noutras situações não previstas no parágrafo anterior, mediante análise e validação do BI.

No âmbito do Manual de Gestão do Risco e 1ª Avaliação do Risco de Fraude – PRR Açores, aprovado a 15/01/2023 encontram-se, no Anexo II, as situações de risco pré-definidas que devem ser alvo de avaliação pelos beneficiários do PRR, onde constam Riscos com custos de pessoal dos beneficiários ou de fornecedores, nomeadamente, IR9 – Falsificação das qualificações ou das atividades desenvolvidas pelos recursos humanos, IR10 – Falsificação de custos com pessoal e IR11 – Custos com pessoal afetos incorretamente a projetos específicos. Face a esta situação deverão ser tidos em conta os novos controlos previstos nos planos de ação da 1ª Avaliação do Risco de Fraude, no que diz respeito aos indicadores de risco mencionados.

Assim, o BF deve incluir no dossier do investimento toda a documentação que permita atestar a fiabilidade dos custos submetidos a pedido de pagamento, nomeadamente, recibo de vencimento, documentos de pagamento, despachos a nomear a equipa afeta a uma determinada tarefa, caso aplicável, contratos, declaração assinada pelo responsável da entidade, especificando, para cada um dos trabalhadores, número de horas mensais dedicadas ao projeto e descrição das tarefas realizadas. No caso de ações de formação, deverão existir documentos comprovativos da realização das mesmas, nomeadamente, lista de presenças, identificação dos formadores, número de horas de formação atribuídas a cada formador. Para ambos os casos deverão existir certificados de habilitação dos membros envolvidos que possam justificar potenciais diferenças nas remunerações atribuídas.

Nos investimentos em que existam despesas com formadores devem ser registados em Custos com Pessoal as despesas pagas pelas horas de formação via recibo de vencimento ou outro documento equivalente. As despesas pagas contra apresentação de fatura ou outro documento de despesa deverão ser reportadas em Relatório de Faturas Despesas Indiretas.

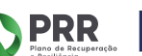

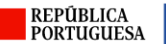

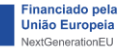

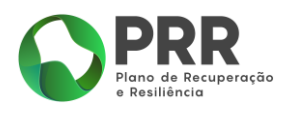

#### 3.3 - Despesas de Investimento Indiretas

Neste relatório devem reportar as despesas de investimento, relacionadas com a aquisição/ expropriação de terrenos/imóveis.

As instruções para preenchimento deste ficheiro estão explanadas nos separadores "**Legenda**" e "**Tabelas**". As colunas "A", "B", "C", "M", "N" e "O" devem ser preenchidas conforme já explicado no ponto 3.1 - Faturas Despesas Indiretas.

#### 3.4 - Resumo Situação de Projetos

Este relatório resume toda a execução do investimento distribuído por avisos/TA.

Nos investimentos do PRR nos Açores existe despesa associada a Avisos de Abertura de Concurso, ou seja, quando os candidatos/destinatários finais concorrem a determinados apoios e despesa associada a avisos ou termos de aceitação sem abertura de concurso, isto é, quando o investimento em causa e as EE já estão definidos. Perante isto, o preenchimento deste relatório é diferenciado para cada uma dessas situações.

#### 3.4.1 - Preenchimento do RSP nos Avisos de Abertura de Concurso

No quadro abaixo encontra-se o modo de preenchimento dos respetivos campos.

| Nome_Coluna                             | Descrição_Actual                                      | Descrição_Proposta_Normal                                                                                                    |  |  |
|-----------------------------------------|-------------------------------------------------------|----------------------------------------------------------------------------------------------------|--|--|
| "Investimento"                          | Valor de investimento<br>proposto pelo DF             | Valor total de investimento alvo de candidatura,<br>proposto pelo DF (entidade que executa o projeto,<br>selecionada pelo Aviso), incluindo cofinanciamento<br>e/ou montante não financiado pelo PRR                             |  |  |
| "InvAprovado"                           | Valor de investimento<br>aprovado                     | Valor de investimento aprovado - parte do valor total<br>do investimento (incluindo cofinanciamento ou<br>montante não financiado pelo PRR) proposto pelo DF<br>que é aprovada pela entidade responsável pela gestão<br>do Aviso |  |  |
| "ApoioAprov" Valor de apoio<br>aprovado |                                                       | Valor de apoio aprovado - parte do valor do<br>investimento aprovado pela entidade responsável pela<br>gestão do Aviso, que é apoiada (financiada) pelo PRR                                                                      |  |  |
| "InvRealizado"                          | Investimento realizado<br>pelo DF/validado pelo<br>Bl | Montante elegível do PRR realizado, isto é, suportado<br>por despesa reportada no SIPRR em relatórios de<br>faturas, relatórios de custos de pessoal e/ou relatórios<br>de despesas de investimento, validada e registada        |  |  |

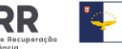

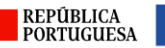

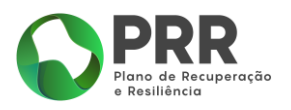

"ValorPago"

Valor pago ao BF

Montante de apoio do PRR pago a DF (entidade que executa o projeto, selecionada pelo Aviso)

Aquando da publicação do AAC, em SIPRR, é atribuído um código do aviso refletido no separador "**Execução**". Posteriormente, quando termina o prazo de candidaturas, o BF deverá preencher todos os campos do RSP com a lista de candidaturas e atualizá-lo sempre que se altere o estado da candidatura.

Após alteração do estado de candidatura para "**Contratado**", deve ser também atualizado o RSP do TA correspondente à medida onde se insere o AAC, reduzindo o total do valor do Apoio Aprovado no âmbito deste aviso, na linha correspondente à EE de forma que o apoio aprovado do TA e dos AAC não ultrapasse o previsto para a medida.

Apenas deverá constar "**ValorPago**" nas candidaturas com o estado "**Contratado**" e "**Encerrado**" e o mesmo só deve ser atualizado quando o BF é reembolsado pelo BI em relação a esta despesa e não quando a EE transfere verbas para o DF.

Conforme quadro acima o "**ValorPago**", neste caso de AAC, deve ser registado pelo valor total pago ao DF, não se deduzindo os 13% do adiantamento. Quando for paga despesa relativa a AAC, deverá deduzir-se o valor do adiantamento correspondente, no TA, na respetiva EE.

#### 3.4.2 - Preenchimento do RSP nos Avisos/TA sem abertura de concurso

Sempre que sejam submetidos os relatórios Faturas Despesas Indiretas, Custos de Pessoal Indiretos e Despesas de Investimento Indiretas, no RSP deve ser atualizado a coluna "InvRealizado", resultando do somatório do "ValorImputado" inserido nos relatórios referidos, da despesa considerada elegível. Caso haja despesa não elegível, a mesma não deverá constar no campo "InvRealizado".

O "**ValorPago**" é atualizado quando efetivamente o BI transfere para o BF o valor elegível do PP e quando a comunicação do mesmo é efetuada.

#### 3.5 - Requisitos Energéticos – Cálculo da Poupança

Este relatório é a ferramenta recomendada para o cálculo do indicador de desempenho energético, relativo ao consumo de energia primária total do edifício, tendo por base a "média ponderada da redução de energia primária em todas as renovações (utilizando como fator de ponderação os metros quadrados da área de pavimento do edifício)".

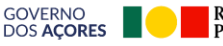

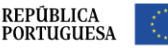

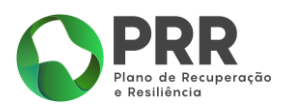

Com a Orientação Técnica N.º 9 da EMRP, foi disponibilizado um guia de ajuda no preenchimento deste relatório. Adicionalmente, o próprio modelo do relatório inclui notas orientadoras do preenchimento.

Este relatório constitui uma ferramenta para facilitar o reporte, em SIPRR, nos seguintes momentos:

- Com o Relatório de Progresso Trimestral, quando aplicável, e sempre que esteja abrangido o reporte de meta baseada no indicador acima referido;
- Com o Relatório de Indicadores Comuns, quando aplicável e sempre que esteja em causa o "Indicador Comum 1. Poupança no consumo anual de energia primária (MWh/ano).

#### 4 - Submissão de Pedidos de Pagamento

A submissão do PP deverá ser efetuada de acordo com o disposto no Anexo 2 – Documento Orientador Registo de Pedido de Pagamento.

O BF deverá cumprir com a submissão de, pelo menos, 1 PP por trimestre.

No âmbito da análise de Pedidos de Pagamento por parte do BI poderão ser solicitadas informações adicionais relacionadas com os documentos submetidos a pagamento, mas também relativas à execução física dos investimentos, caso a mesma não esteja refletida em Relatório de Progresso.

Todas as despesas com publicidade, apresentadas a Pedido de Pagamento, deverão estar relacionadas com a divulgação do financiamento por parte do PRR, de acordo com o estabelecido na OT n. 5/2021 da EMRP, pelo que serão solicitadas evidências das mesmas.

Na análise e validação de despesas relacionadas com formação poderão ser solicitados dados adicionais, nomeadamente, listas de presenças, certificados de participação, entre outros.

#### 5 - Conclusão

Toda a documentação de suporte aos Pedidos de Pagamento e justificação das despesas deverá constar, <u>em formato digital</u>, do dossier de investimento do BF/EE, podendo os mesmos ser solicitados a qualquer momento para análise do BI.

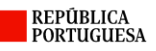

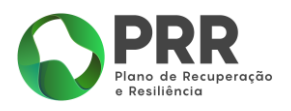

A presente Orientação Técnica Específica será atualizada sempre que se justifique, devido à disponibilização de novos conteúdos, funcionalidades do SIPRR ou mediante novas orientações da EMRP.

Situações que não estejam previstas nesta orientação **deverão ser analisadas caso a caso com o** Bl.

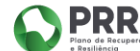

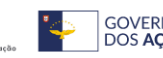

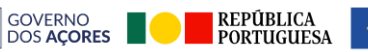

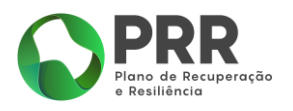

# Anexo 1 - Documento Orientador sobre o registo de contrato, relatórios pós-contratação e beneficiário efetivo

#### 1. Registo de contratos em SIPRR

Passo 1: Aceder ao SIPRR no separador "**Execução**", selecionar o Termo de Aceitação/Aviso referente ao contrato que pretende registar, conforme abaixo:

| 0                   | ontratação Execução                                                                                       | >                                                                |                              |                                                                         |                                                                          |                                                |                                            |       |
|---------------------|----------------------------------------------------------------------------------------------------|------------------------------------------------------------------|------------------------------|-------------------------------------------------------------------------|--------------------------------------------------------------------------|------------------------------------------------|--------------------------------------------|-------|
|                     | Resumo<br>do investimento                                                                                 | Pedid<br>de Pagan                                                | os<br>nento                  | Relatório de Proj<br>ou Pedido Pagar                                    | gresso<br>nento Indi                                                     | Relatório de<br>icadores Comuns                |                                            |       |
|                     | Relatórios<br>Adicionais                                                                                  |                                                                  |                              |                                                                         |                                                                          |                                                |                                            |       |
|                     |                                                                                                    |                                                                  |                              |                                                                         |                                                                          |                                                |                                            |       |
| Avi                 | sos                                                                                                    |                                                                  |                              |                                                                         |                                                                          |                                                |                                            |       |
| Avi:<br>Nº          | SOS<br>Código                                                                                             | Dt. ref.                                                         | Nº cand.                     | Inv. aprovado                                                           | Apolo aprovado                                                           | Inv. realizado                                 | Valor pago                                 | ~     |
| Avi<br>Nº           | Código<br>23/C01-i08-RAA/2022                                                                             | Dt. ref.<br>2022-10-06                                           | Nº cand.<br>1                | Inv. aprovado<br>500.000,00                                             | Apolo aprovado<br>500.000,00                                             | Inv. realizado                                 | Valor pago                                 | 0     |
| Avi<br>Nº<br>2<br>3 | Código<br>23/C01-i08-RAA/2022<br>24/C01-i08-RAA/2022                                                      | Dt. ref.<br>2022-10-06<br>2022-10-06                             | Nº cand.<br>1                | Inv. aprovado<br>500.000,00<br>500.000,00                               | Apoio aprovado<br>500.000,00<br>500.000,00                               | Inv. realizado<br>0,00<br>0,00                 | Valor pago<br>0,00                         | 00    |
| Avi:                | Código<br>23/C01-i08-RAA/2022<br>24/C01-i08-RAA/2022<br>25/C01-i08-RAA/2022                               | Dt. ref.<br>2022-10-06<br>2022-10-06<br>2022-10-06               | Nº cand.<br>1<br>1<br>1      | Inv. aprovado<br>500.000,00<br>500.000,00<br>200.000,00                 | Apolo aprovado<br>500.000,00<br>500.000,00<br>200.000,00                 | Inv. realizado<br>0,00<br>0,00<br>0,00         | Valor pago<br>0,00<br>0,00<br>0,00         | 888   |
| Avi:                | SOS<br>Código<br>23/C01-i08-RAA/2022<br>24/C01-i08-RAA/2022<br>25/C01-i08-RAA/2022<br>26/C01-i08-RAA/2022 | Dt. ref.<br>2022-10-06<br>2022-10-06<br>2022-10-06<br>2022-10-06 | Nº cand.<br>1<br>1<br>1<br>1 | Inv. aprovado<br>500.000,00<br>500.000,00<br>200.000,00<br>2.000.000,00 | Apolo aprovado<br>500.000,00<br>500.000,00<br>200.000,00<br>2.000,000,00 | Inv. realizado<br>0,00<br>0,00<br>0,00<br>0,00 | Valor pago<br>0,00<br>0,00<br>0,00<br>0,00 | 00000 |

Passo 2: Selecionar "Contratos Públicos", conforme abaixo:

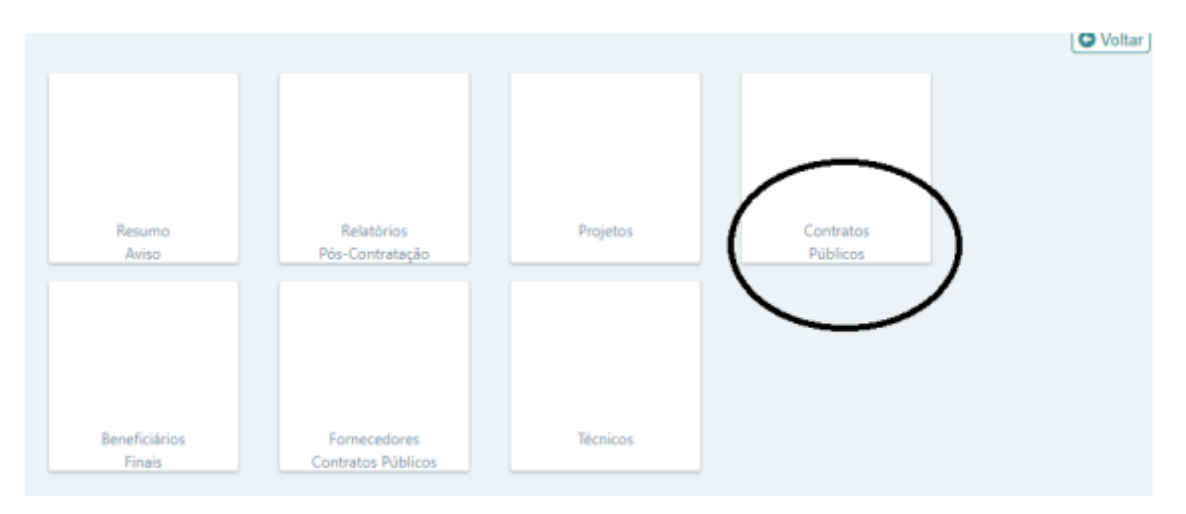

PRR

Passo 3: Selecionar "+Adicionar Contrato", conforme abaixo:

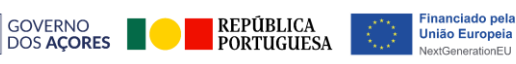

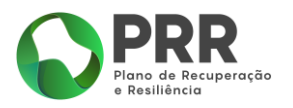

#### **Contratos Públicos**

| _            |              |     |      | + Adicionar Contrato |
|--------------|--------------|-----|------|----------------------|
| ID PRR       | ID Base      | NIF | Nome | Estado               |
| Sem registos | para mostrar |     |      |                      |

Passo 4: Preencher os dados e gravar, conforme abaixo:

| ID PRR<br>Beneficiário<br>Tipo de procedimento<br>Tem registo Base ?<br>Link Base | Sim 🛛      | Nio D             | ▼               | O Voltar |
|-----------------------------------------------------------------------------------|------------|-------------------|-----------------|----------|
| ID Base                                                                           | -          | Entidade emissora | ID Anuncio Base |          |
| Entidade adjudicatária                                                            |            |                   |                 | +        |
| Tipo                                                                              | País       | NIF               | Nome Fornecedor | Valor    |
| Tipo de contrato<br>Fundamentação<br>Objeto do contrato<br>Data do contrato       | aaaa-mm-do | ~                 |                 |          |
| Preço contratual                                                                  |            |                   |                 |          |
| Codigo PRR<br>Codigo Administrativo                                               |            |                   |                 |          |
| Contrato assinado<br>Ficha de Verificação                                         |            |                   |                 | $\sim$   |
| in the second second                                                              |            |                   |                 | Gravar   |

Nota: Caso seja referente a contrato que foi publicado no portal Base.gov, os dados são preenchidos automaticamente, para isso basta colocar o link do contrato para o Base.gov e clicar em "Ler Base". Caso o contrato não tenha sido registado no Portal Base.Gov, é necessário preencher os dados manualmente.

Após registo do contrato, e quando exista execução, deverá ser efetuado o registo do relatório de pós-contratação.

#### 2. Registo de Relatório de pós-contratação

Passo 1: Deste modo, aceder separador "Relatórios Pós-Contratação", conforme abaixo:

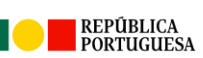

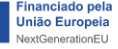

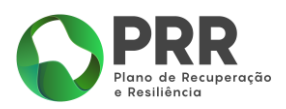

| Percent      | Relativice         | Projetor   | Contrator |  |
|--------------|--------------------|------------|-----------|--|
| Avies        | Día Castadasia     | r tojeto s | Déblique  |  |
| Aviso        | Pos-Contratação    |            | Publicos  |  |
| Description  |                    | Timing     |           |  |
| benenciarios | Fornecedores       | rechicos   |           |  |
| Finais       | Contratos Públicos |            |           |  |
|              |                    |            |           |  |

Passo 2: Selecionar o respetivo relatório de acordo com a tipologia de despesa:

| Rela | tórios de | e pós-conti   | rataç     | ão                                                                                                    |                |
|------|-----------|---------------|-----------|----------------------------------------------------------------------------------------------------|----------------|
|      |           |               | _         |                                                                                                    | +Iniciar ØV    |
|      |           |               |           | 02/C02-i04-RAA/2022 - Resumo Situação Projectos                                                        | <u>Guia de</u> |
| ld   | Aviso     | Тіро          |           | 02/C02-i04-RAA/2022 - Pattiras Despesas indiretas<br>02/C02-i04-RAA/2022 - Custos de Pessoal Indiretos |                |
| -    |           | FatDI         | Faturas I | 02/C02-i04-RAA/2022 - Destinatários Finais Indiretos                                                   |                |
| -    |           | FatDI         | Faturas I | 02/C02-i04-RAA/2022 - Localizações de Projetos Indiretos                                               |                |
|      |           | ResumoSitProj | Resumo    | 02/C02-104-RAA/2022 - Resumo Projeto Consorcio<br>02/C02-104-RAA/2022 - Contratos públicos             |                |
|      |           | FatDI         | Faturas I | 02/C02-i04-RAA/2022 - Despesas de Investimento Indiretas                                               |                |
|      |           | ResumoSitProj | Resumo    | 02/C02-i04-RAA/2022 - Custos Simplificados Indiretos                                                   |                |
|      |           | FatDI         | Faturas I | 02/C02-i04-RAA/2022 - Requisitos Energéticos - Cálculo da Poupança                                     |                |

Passo 3: Após o Relatório estar iniciado e selecionado, preenche-se o excel "**Modelo**" com os dados:

# Relatórios de pós-contratação

PRR

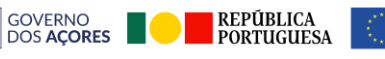

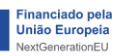

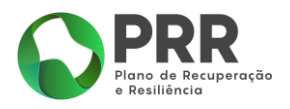

| Relatório | "Faturas | Despesas | Indiretas" |
|-----------|----------|----------|------------|
|-----------|----------|----------|------------|

|           |                          |                           |                  | C     | <b>V</b> o |
|-----------|--------------------------|---------------------------|------------------|-------|------------|
| Relatório | ID 499                   | Estado                    | Dados Registados |       |            |
|           | Investimento             |                           |                  |       |            |
|           | Aviso 2                  |                           |                  |       |            |
|           | Data referência          | 2022-10-10                | <br>             |       |            |
|           |                          |                           | -                | 🖬 Gra | ava        |
|           | ANEXO - Lista de Faturas |                           |                  | 2 Mod | delo       |
|           | Estado 20 - D            | ados extraídos            |                  |       | -          |
|           | Anexo Excel: 🚺 Upload    | Anexo Relpc FatDI 499 Ane | xix xix          |       |            |
|           | Pedido: XML pedido.xml   |                           |                  |       |            |
|           | Validação I 🗸 Validar    |                           |                  |       |            |
|           | Validar                  |                           |                  |       |            |
|           |                          |                           |                  |       |            |

Passo 4: Após efetuar o upload do ficheiro, clicar em "Validar".

Se não der erro, gravar e submeter. Caso exista algum erro, aparecerá mensagem de erro idêntica à apresentada abaixo:

| Relatório | ID 499 Estado Dados Invalidos Investimento Aniso Data referência 2022-10-10                                                                                                    |        |
|-----------|----------------------------------------------------------------------------------------------------|--------|
|           | ANEXIO - Lista de Febaras         Estado       20 - Dados extraídos         Anexo Escel:       Upload Anexo:       Belac: Escél 409 Anexo/stel         Pedido:       XML casódoumi       Halda place:       Fact: 400 unit:         Validapia: <ul> <li>Validapia:</li> <li>Fact: 400 unit:</li> <li>Fact: 400 unit:</li> <li>Fact:</li></ul> | Craver |

#### 3. Fornecedores de Contratos Públicos – Beneficiário efetivo

Depois de validado e submetido o relatório de "**Faturas Despesas Indiretas**", aguardar alguns minutos para que seja atualizado, é necessário preencher os dados do Beneficiário Efetivo.

Passo 1: Aceder a "Fornecedores Contratos Públicos":

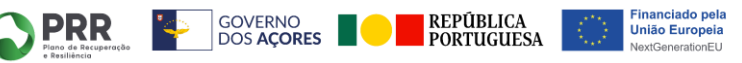

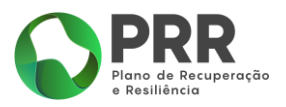

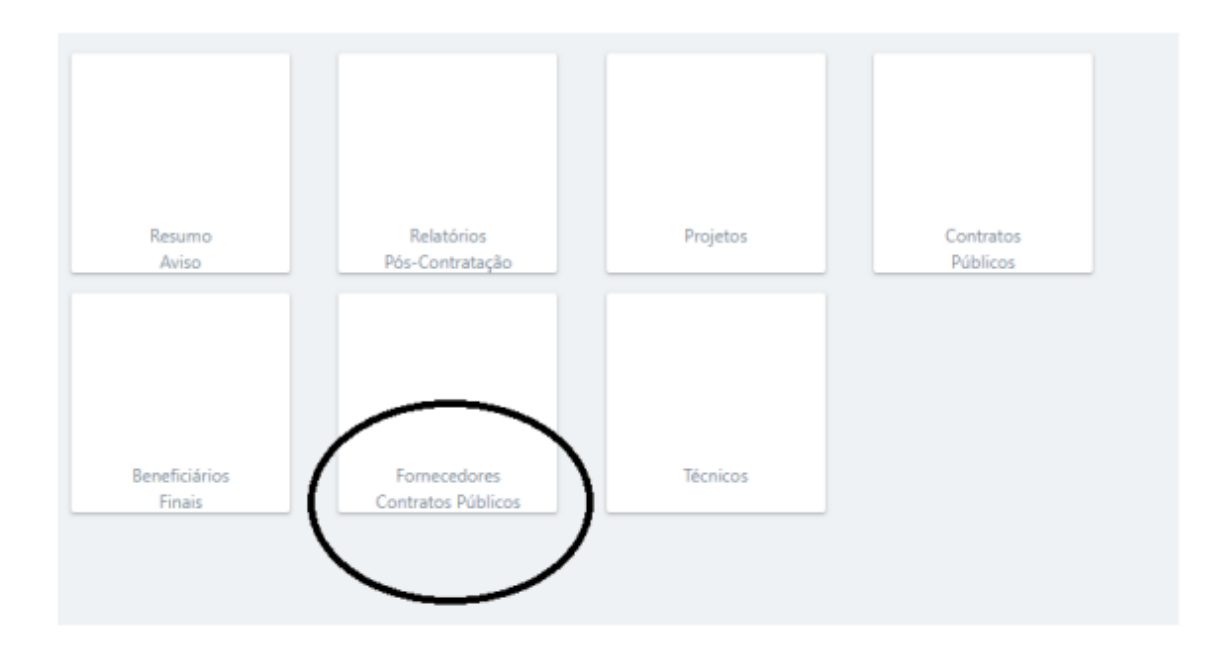

Passo 2: Selecionar o fornecedor que se pretende analisar:

| -     |      |      |
|-------|------|------|
| Forn  | eced | ores |
| 10111 | CCCG | 0105 |

| NIF       | País     | Designação                                                            | Av./CP              | Origem |    |
|-----------|----------|-----------------------------------------------------------------------|---------------------|--------|----|
| 510866123 | Portugal | Trepa, Construção Civil, Lda.                                         | 02/C02-i04-RAA/2022 | FatDI  | Q  |
| 512022798 | Portugal | José de Simas Moniz Filhos, Lda.                                      | 02/C02-i04-RAA/2022 | FatDI  | Q  |
| 512031126 | Portugal | Simosil - Comércio Indústria e Equipamentos de Construção Civil, Lda. | 02/C02-i04-RAA/2022 | FatDI  | Θ  |
| 512072086 | Portugal | Construções Pestana Vicente, Lda.                                     | 02/C02-i04-RAA/2022 | FatDI  | Q) |
| 512101507 | Portugal | Emanuel Pimentel Sousa - Construções Unipessoal, Lda.                 | B.8265881           | FatDI  | Ð, |
| 512101507 | Portugal | Emanuel Pimentel Sousa - Construções Unipessoal, Lda                  | B.8265881           | CTRPUB | Ð, |

Passo 3: Aceder ao separador "Ben.Efetivo" e preencher os dados, através da inserção "Nr. RCBE" ou dos elementos sobre os Beneficiários Efetivos:

PRR

**'**\$

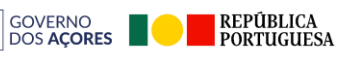

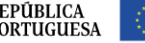

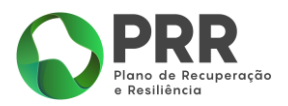

|              | 2021-06-02                                       | 3c43d      | 36c-ba96-4957 | Registado     | 2022-07-08          | açao<br>3 13:24:58 |
|--------------|--------------------------------------------------|------------|---------------|---------------|---------------------|--------------------|
| Histórico    | Beneficiários                                    | ~          |               |               |                     |                    |
| ADC          | País                                             | Nor        | ne próprio    | Apelidos      |                     | Dt.Nasc.           |
| Ben. Efetivo | Portugal                                         | Edua       | irdo Martinho | Rólas Pestana |                     | 1968-12-14         |
| VIES         | Registos<br>Editar Registo                       |            |               |               |                     |                    |
|              | Nr.RCBE                                          | Data       | Ativo         | Estado        | Dt.Atual.           |                    |
|              | 3c43d36c-<br>be96-4957-<br>a3d9-<br>0c845dee4c45 | 2021-06-02 |               | Registado     | 2022-07-08 13:24:58 | 0                  |
|              |                                                  |            |               |               |                     |                    |
|              |                                                  |            |               |               |                     |                    |

#### 4. Validação AT

Para confirmar se as faturas apresentadas estão em conformidade com o comunicado à AT, deverão efetuar os seguintes passos.

Passo 1: Aceder ao separador "Execução" e posteriormente "Projetos":

| viso / Dados            | s Execução                         |          |                       |   |
|-------------------------|------------------------------------|----------|-----------------------|---|
|                         |                                    |          | °                     | ٥ |
|                         |                                    |          |                       |   |
| Resumo<br>Aviso         | Relatórios<br>Pós-Contratação      | Projetos | Contratos<br>Públicos |   |
|                         |                                    |          |                       |   |
| Beneficiários<br>Finais | Fornecedores<br>Contratos Públicos | Técnicos |                       |   |

PRR

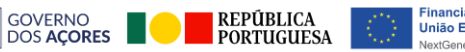

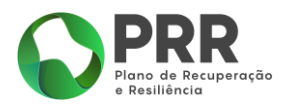

Passo 2: Selecionar a linha referente à entidade executora que se pretende verificar:

| Aviso                       | / Dad                          | dos Exe                             | ecução - l                                        | Projetos                                                                                                    |              |
|-----------------------------|--------------------------------|-------------------------------------|---------------------------------------------------|----------------------------------------------------------------------------------------------------|--------------|
| C03-i04-RAA<br>06/C03-i04-R | - Implementar<br>AA/2022 - Pro | a Estratégia Reg<br>moção da frequé | ional de Combate à Po<br>ncia às creches pelas fa | breza e Exclusão Social - Redes de Apoio Social (RAA)<br>amílias com rendimentos mais baixos, através de incentivo | • Voltar     |
| Código                      | Rel.                           | NIF                                 | Nome                                              | Designação                                                                                                    | Estado       |
| 1                           | 11901                          |                                     |                                                   |                                                                                                    | Contratado 🍳 |

#### Passo 3: Selecionar o separador "Faturas":

| ados Exec            | ução | <b>-</b> C | Pro | jeto |             |          |             |                  |            |
|----------------------|------|------------|-----|------|-------------|----------|-------------|------------------|------------|
|                      |      |            |     |      |             |          |             |                  | O Va       |
| Situação             |      |            |     |      |             |          |             | 🔀 Expo           | ortar Exce |
|                      | Mov. | País       | VAT | Nome | Tipo Número | Data Tot | al Imputado | Dt.Pag.<br>2021- | Sit. AT    |
| Faturas              | 1    | PT         |     |      |             |          | 1.028,00    | 12-10            | N          |
|                      | 2    | PT         |     |      |             |          | 4.463,00    | 12-10            | Ν          |
| Pessoal              | 3    | PT         |     |      |             |          | 9.653,00    | 2021-<br>12-10   | Ν          |
| Ordens Pagamento     | 4    | PT         |     |      |             |          | 12.879,50   | 2021-<br>12-10   | N          |
| Consérsio            | 5    | PT         |     |      |             |          | 10.371,00   | 2021-<br>12-10   | Ν          |
| Consorcio            | 6    | PT         |     |      |             |          | 10.259,00   | 2021-            | N          |
| espesas Investimento | 7    | PT         |     |      |             |          | 8.544,50    | 2021-<br>12-10   | N          |
|                      | 8    | PT         |     |      |             |          | 10.155,50   | 2021-<br>12-10   | N          |
| Custos Simplificados | 9    | PT         |     |      |             |          | 4.175,00    | 2021-<br>12-10   | N          |
|                      | 10   | PT         |     |      |             |          | 6.640,00    | 2021-<br>12-10   | Ν          |
|                      | 11   | DT         |     |      |             |          | 2 750 00    | 2021-            | N          |

PRR

"<>>

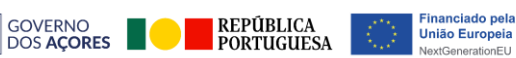

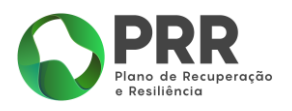

# Anexo 2 - Documento Orientador sobre registo de Pedido de Pagamento

#### 1. Submissão de Pedido de Pagamento

Passo 1: Aceder em SIPRR:

| Dados da Entidade Gestão de Utilizadon | es Registo de |          |   |
|----------------------------------------|---------------|----------|---|
| Investimentos                          | Representaç   |          |   |
| Investimento Designação                |               | Estado   |   |
|                                        |               | Execução | Q |

Passo 2: Selecionar Relatório de Progresso ou Pedido de Pagamento:

| :=                        | (C)                     | (E)                                           | CA.                            |  |
|---------------------------|-------------------------|-----------------------------------------------|--------------------------------|--|
| :=                        | E.                      | C                                             |                                |  |
| Resumo<br>do investimento | Pedidos<br>de Pagamento | Relatório de Progresso<br>ou Pedido Pagamento | Marcos e Metas<br>Reformulação |  |
|                           | RA                      | €⊓                                            |                                |  |
|                           | =                       |                                               |                                |  |
| Relatório de              | Relatórios Adicionais   | Previsão de Tesouraria                        |                                |  |
| Indicadores Comuns        |                         |                                               |                                |  |

Passo 3: Iniciar um novo relatório e selecionar: Relatório PP Intercalar:

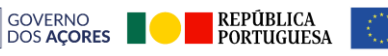

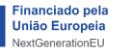

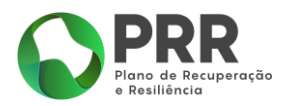

|    | t                               | No    | ovo Relatório           |   | 0              | +Iniciar | O Voltar |
|----|---------------------------------|-------|-------------------------|---|----------------|----------|----------|
| N° | Designação                      | _     |                         |   |                |          |          |
| 1  | Relatório de progresso relativo | Tipo: |                         | ~ | 03-21 09:55:17 | ~        | Q        |
| 2  | Relatório de progresso relativo |       | Relatório PP Intercalar | _ | 06-15 00:17:49 | ~        | Q        |
| 3  | Relatório de progresso relativo |       |                         |   | 13 00:18:23    | ~        | Q        |

Passo 4: No campo "**Ponto de Situação do Investimento**" devem, além de mencionar o n.º do PP, **indicar quais os relatórios pós-contratação considerados**. Selecionar, conforme abaixo

| Relatório de Progre                                                                                                    | sso / Pedido de Pagamento                                              |
|----------------------------------------------------------------------------------------------------|------------------------------------------------------------------------|
| Lelatório de progresso ou pedido de pagamento  Intelatório de Progresso (Marcos, Metas e outros indicadores)  Relatório de Dados de Execução e Controlo | (← Anterior) (■) → Seguinte)<br>Guia de apoio                          |
| Pedido de Pagamento                                                                                                    |                                                                        |
| 1 Entrada<br>2 Marcos e Metas<br>3 Dados Execução Controlo<br>4 Execução Financeira                                                                     | ଷ୍<br>ଷ୍<br>ଷ୍                                                         |
| Ponto de Situação do Investimento<br>legisto das principais atualizações relativas ao investimento, incluindo (ma                                       | não limitando): implementação (incluindo avisos e concursos lançados), |
| róximos passos, alterações ao plano de avisos, aspetos críticos e de preoc                                                                              | apação. 0/20000                                                        |
|                                                                                                    |                                                                        |
|                                                                                                    |                                                                        |
|                                                                                                    |                                                                        |
| omunicação da RP                                                                                                    |                                                                        |
|                                                                                                    |                                                                        |
|                                                                                                    |                                                                        |
|                                                                                                    |                                                                        |
|                                                                                                    | Validar 🔂 Gravar                                                       |

Passo 5: No separador "**Execução Financeira**", valida-se os dados preenchidos no "**Investimento Intermediado**", uma vez que estes são preenchidos automaticamente. Posteriormente "**Validar**" e "**Gravar**".

Segue abaixo alguns conceitos associados:

- **"Despesa"** despesa reportada por aviso no SIPRR em relatórios de faturas, relatórios de custos de pessoal e/ou relatórios de despesas de investimento
- "Pagamento" valores pagos em adiantamento e/ou de despesa validada pelo BI, reportado em ordens de pagamento
- "Apresentado em relatórios de execução" somatório dos valores acima, de despesa e pagamentos
- "Execução efetiva fundamentar (\*)" O valor "Despesa" corresponde aos valores acumulados de despesas validadas (no caso de ser igual ao valor "apresentado em

PRR

GOVERNO DOS AÇORES

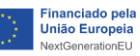

REPÚBLICA PORTUGUESA

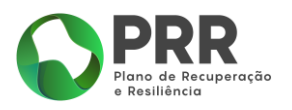

<u>relatórios de execução", não preencher).</u> O valor "Pagamentos" é igual ao valor Pagamentos apresentado em ordens de pagamento (não preencher).

• "Investimento executado" – valores iguais aos valores "apresentado em relatórios de execução" ou à "execução efetiva", caso seja preenchida.

|                                                                             | E            | kecução      | Financeira                  |
|-----------------------------------------------------------------------------|--------------|--------------|-----------------------------|
|                                                                             |              |              | 1                           |
|                                                                             |              |              | ← Anterior) (■) (→ Seguinte |
| nvestimento direto                                                          |              |              |                             |
|                                                                             | Despesa      | Pagamentos   |                             |
| presentado em relatórios de execução                                        | 0,00         | 0,00         |                             |
| xecução efetiva - fundamentar (*)                                           |              |              |                             |
| nvestimento executado                                                       | 0,00         | 0,00         |                             |
| undamentação (*)                                                            |              |              |                             |
|                                                                             |              |              |                             |
|                                                                             |              |              |                             |
|                                                                             |              |              |                             |
| nvestimento intermediado                                                    |              |              |                             |
|                                                                             | Despesa      | Pagamentos   |                             |
| 05/C10-i04-RAA/2022                                                         | 0,00         | 0,00         |                             |
| 06/C10-i04-RAA/2022                                                         | 0,00         | 0,00         |                             |
| presentado em relatórios de execução                                        | 0,00         | 0,00         |                             |
| and the station of and an ender of the                                      |              |              |                             |
| xecução erecita - fundamentar (7)                                           |              |              |                             |
| nvestimento executado                                                       | 1,275,900,00 | 1.275.900,00 |                             |
| nvestimento executado                                                       | 1,275.900,00 | 1.275.900,00 | 11/2000                     |
| vectição eletiva - fundamentar (*) vectimento executado                     | 1.275.900,00 | 1.275.900,00 | 14/2000                     |
| vecução eresva - runamentar () nvestimento executado undamentação (*)       | 1.275.900,00 | 1.275.900,00 | 14/3000                     |
| vecução eresva - runamentar ()<br>nvestimento executado                     | 1.275.900,00 | 1.275.900,00 | 14/3000                     |
| vecução eresva - runamentar ()<br>nvestimento executado                     | 1.275.900,00 | 1.275.900,00 | 14/3000                     |
| vecução eresva - runamentar ()<br>nvestimento executado                     | 1.275.900,00 | 1.275.900,00 | 14/3000                     |
| vecução eresul - runamentar ()<br>nvestimento executado<br>undamentação (*) | 1.275.900,00 | 1.275.900,00 | 14/3000                     |

Passo 6: Preencher o campo "**Apoio solicitado**" de acordo com o valor imputado apresentado nos relatórios de pós-contratação, bem como atualizar a "**Execução**" por anos, tendo em conta a data de pagamento da despesa.

PRR

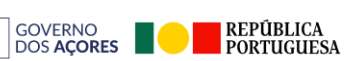

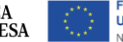

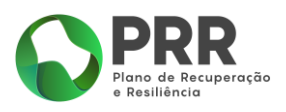

|                                                                                  |                                       | Pet                                  | lido de l                            | Pagame                               | ento                                 |          |                                         |
|----------------------------------------------------------------------------------|---------------------------------------|--------------------------------------|--------------------------------------|--------------------------------------|--------------------------------------|----------|-----------------------------------------|
|                                                                                  |                                       |                                      |                                      |                                      |                                      | •        |                                         |
| edido de pao                                                                     | amento                                |                                      |                                      |                                      |                                      |          | Anterior ) (=) (7 Segi                  |
| Valor total do investin                                                          |                                       | 30,000,000,00                        | <b>.</b>                             |                                      |                                      |          |                                         |
| Valor do adjantament                                                             | n inicial                             | 3 900 000 00                         | /<br>1 13.00 %                       |                                      |                                      |          |                                         |
| /alor da Execução acu                                                            | mulada                                | 4.673.039.34                         | 4 15.58 %                            | Adiantam                             | ento Reembo                          | lso      |                                         |
| Apoio processado                                                                 |                                       | 4.689.877.5                          | 7 15.63 %                            | 3.781.9                              | 907.9                                | 05.26    |                                         |
| Apoio solicitado                                                                 |                                       | 205.306,37                           | 7 0,68 %                             | -26.6                                | 89,83 205.3                          | 06,37    |                                         |
| Apoio a processar                                                                |                                       | 178.616,54                           | 4]                                   |                                      |                                      |          |                                         |
| Acumulado                                                                        |                                       | 4.868.494,11                         | 16,23 %                              | 3.755.2                              | 82,48 1.113.2                        | 11,63    |                                         |
| Observações<br>Faturas pagas                                                     |                                       |                                      |                                      |                                      |                                      |          | 13/30                                   |
|                                                                                  |                                       |                                      |                                      |                                      |                                      |          |                                         |
| <b>lendarização</b><br>Solicita-se recalendar                                    | D<br>rização 🗌                        |                                      |                                      |                                      |                                      |          |                                         |
| <b>lendarização</b><br>Solicita-se recalendar                                    | <b>D</b><br>ização<br>2021            | 2022                                 | 2023                                 | 2024                                 | 2025                                 | 2026     | Total                                   |
| <b>lendarizaçã</b><br>Solicita-se recalendar<br>Aprovada (1)                     | D<br>ização<br>2021<br>860.000,00)    | 2022                                 | 2023                                 | 2024                                 | 2025                                 | 2026     | Total<br>30.000.000,00                  |
| <b>lendarização</b><br>Solicita-se recalendar<br>Aprovada (1)<br>Operacional (2) | D<br>2021<br>860.000,00<br>860.000,00 | 2022<br>6.870.000,00<br>6.870.000,00 | 2023<br>9.950.000,00<br>9.950.000,00 | 2024<br>5.650.000,00<br>5.650.000,00 | 2025<br>6.670.000,00<br>6.670.000,00 | 2026<br> | Total<br>30.000.000,00<br>30.000.000,00 |

No campo "Faturas selecionadas para pedido de pagamento" deverão clicar no campo "Faturas Diretas" e/ou "Faturas indiretas" para selecionar os documentos de despesa que estão a ser submetidos a PP.

Clicando em "Faturas Diretas" abre o separador "Investimento/Dados Execução" onde poderão selecionar as faturas registadas em RFDI (este separador permite verificar também a Sit.AT da fatura).

PRR

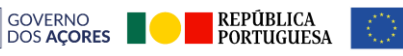

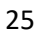

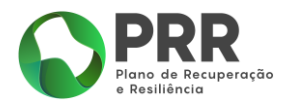

| Documentos de Despesas   Faturas Despesas de Investimento Custos Simplificados Despesas de Pessoal     Mostrar 10 vregistos Selecionar Todas Espentar Excel     Mov. País VAT Nome Tipo Número Data Total Imputado Dt.Pag. Sit. AT Relpc RPP Imputado   Não foi encontrado nenhum registo | Investimento / Dados Execução                                             |                                                            |
|----------------------------------------------------------------------------------------------------|---------------------------------------------------------------------------|------------------------------------------------------------|
| Documentos de Despesas<br>Faturas Despesas de Investimento Custos Simplificados Despesas de Pessoal<br>Mostrar 1n registos Procurar:<br>Mov.  País  VAT  Nome  Tipo  Número  Data  Total  Imputado  Dt.Pag.  Sit. AT  Relpc  RPP  Aterior Seguinte                                        |                                                                           | O Voltar                                                   |
| Faturas       Despesas de Investimento       Custos Simplificados       Despesas de Pessoal         Mostrar 1n v registos       registos       Procurar:         Mov.                                                                                                    | Documentos de Despesas                                                    |                                                            |
| Mostrar 1n registos       Procurar:         Mov.       País       VAT       Nome       Tipo       Número       Data       Total       Imputado       Dt.Pag.       Sit. AT       Relpc       RPP       Não foi encontrado nenhum registo                                                  | Faturas Despesas de Investimento Custos Simplificados Despesas de Pessoal |                                                            |
| Mov.  País VAT VAT Nome Tipo Numero Data Data Total Imputado DtPag. Sit.AT Relpc Relpc RP Areior Relpc RP Anterior Seguinte                                                                                                    | Mostrar 10 V registos                                                     | Selecionar Todas Exportar Excel                            |
| Não foi encontrado nenhum registo Anterior Seguinte                                                                                                    | 🛉 Mov.   País 🔅 VAT 🔶 Nome 🔶 Tipo 🍦 Número 🔶 Da                           | ata 💠 Total 🔶 Imputado 🍦 Dt.Pag. 🍦 Sit. AT 🔶 Relpc 🔶 RPP 🔶 |
| Anterior Seguinte                                                                                                    | Não foi encon                                                             | trado nenhum registo                                       |
|                                                                                                    |                                                                           | Anterior Seguinte                                          |
|                                                                                                    |                                                                           |                                                            |
|                                                                                                    |                                                                           |                                                            |
|                                                                                                    |                                                                           |                                                            |

Clicando em "**Faturas indiretas**", remete para o separador "Execução", deverão selecionar o Aviso/TA onde estão submetidos os documentos de despesa, no separador "Aviso/Dados Execução" deverão selecionar o separador "Despesas Indiretas", dentro do separador deverão selecionar os documentos de despesa que estão a submeter a PP.

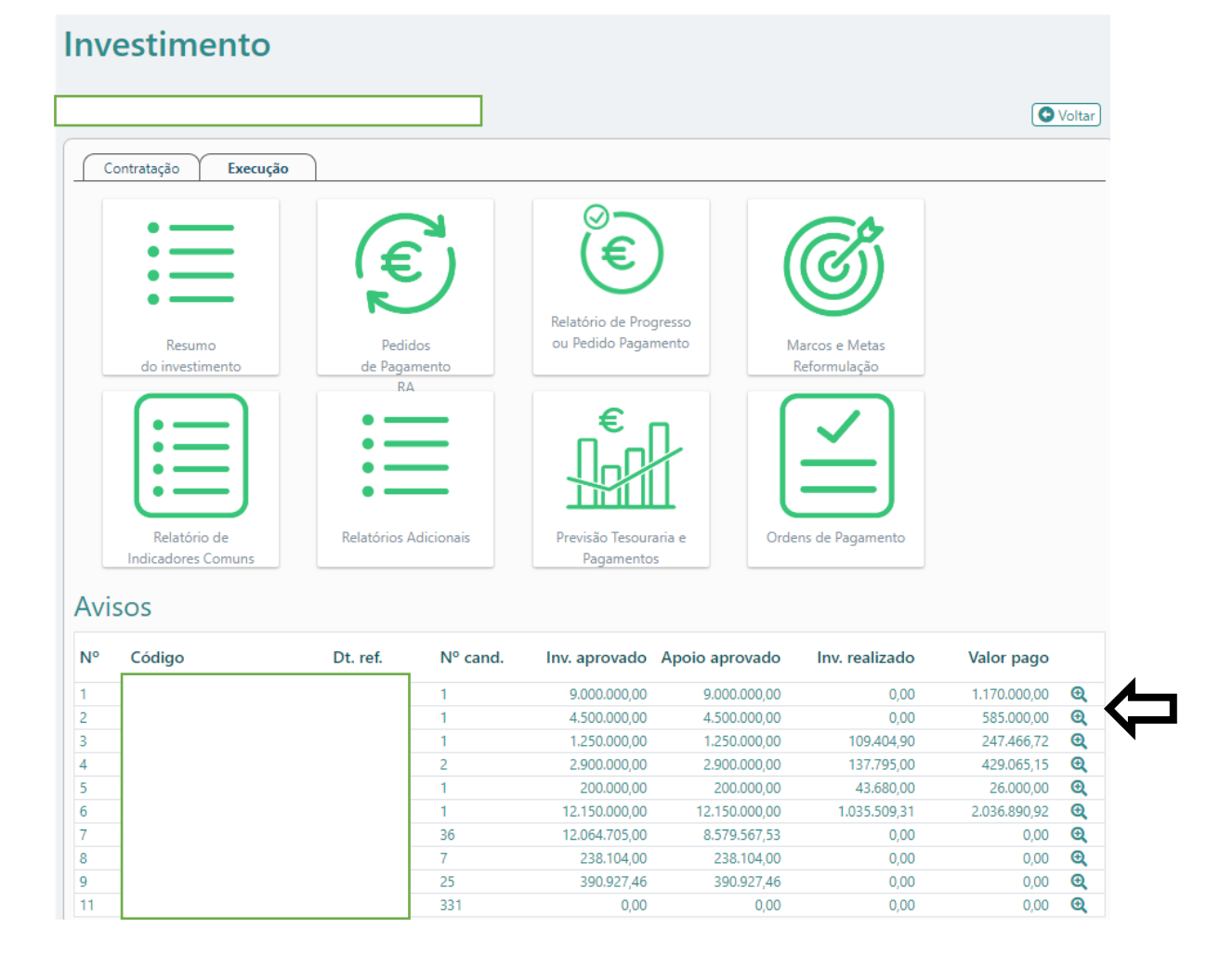

PRR

Financiado pela União Europeia NextGenerationEU

REPÚBLICA PORTUGUESA

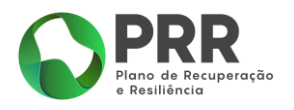

#### Aviso / Dados Execução

|                         |                                    |          |                       | Voltar |
|-------------------------|------------------------------------|----------|-----------------------|--------|
| Resumo<br>Aviso         | Relatórios<br>Pós-Contratação      | Projetos | Contratos<br>Públicos |        |
| Beneficiários<br>Finais | Fornecedores<br>Contratos Públicos | Técnicos | Despesas Indiretas    | ¢      |
| T THUS                  | Conducisi i doneos                 |          |                       |        |

Passo 7: De seguida "Validar", "Gravar" e "Submeter":

|                          |                                                                                                    | (←Anterior) () → Sequinte                                        |
|--------------------------|----------------------------------------------------------------------------------------------------|------------------------------------------------------------------|
| Relat                    | tório de progresso ou pedido de pagamento                                                                                                    | Guia de acoi                                                     |
| C                        | Relatório de Progresso (Marcos, Metas e outros indicadores)                                                                                                    |                                                                  |
| E                        | Relatório de Dados de Execução e Controlo                                                                                                    |                                                                  |
| E                        | Pedido de Pagamento                                                                                                    |                                                                  |
|                          |                                                                                                    |                                                                  |
| 1                        | Entrada                                                                                                    | Q                                                                |
| 2                        | Marcos e Metas                                                                                                    | Q                                                                |
| 3                        | Dados Execução Controlo                                                                                                    | e,                                                               |
| *                        | Execução rinanceira<br>Dedido da Decemento                                                                                                    | Q.                                                               |
| egist<br>tóxir           | to de Situação do Investimento<br>to das principais atualizações relativas ao investimento, incluindo (mas não limitando): implemer<br>mos passos, alterações ao plano de avisos, aspetos críticos e de preocupação.                    | tação (incluindo avisos e concursos lançados),<br>229/20000<br>0 |
| legist<br>róxir          | to de Situação do Investimento<br>to das principais atualizações relativas ao investimento, incluindo (mas não limitando): implemen<br>mos passos, alterações ao plano de avisos, aspetos críticos e de preocupação.                    | tação (incluindo avisos e concursos lançados),<br>229/20000<br>0 |
| Pont<br>legist<br>ordxir | to de Situação do Investimento<br>to das principais atualizações relativas ao investimento, incluindo (mas não limitando): implemen<br>mos passos, alterações ao plano de avisos, aspetos críticos e de preocupação.<br>unicação da RP  | tação (incluindo avisos e concursos lançados),<br>229/20000<br>0 |
| Pont<br>Regist<br>Com    | to de Situação do Investimento<br>to das principais atualizações relativas ao investimento, incluindo (mas não limitando): implemen<br>mos passos, alterações ao plano de avisos, aspetos críticos e de preocupação.<br>Iunicação da RP | tação (incluindo avisos e concursos lançados),<br>229/20000      |
| Com                      | to de Situação do Investimento<br>to das principais atualizações relativas ao investimento, incluindo (mas não limitando): implemen<br>mos passos, alterações ao plano de avisos, aspetos críticos e de preocupação.<br>unicação da RP  | tação (incluindo avisos e concursos lançados).                   |
| Com                      | to das principais atualizações relativas ao investimento, incluindo (mas não limitando): implemen<br>mos passos, alterações ao plano de avisos, aspetos críticos e de preocupação.<br>unicação da RP                                    | tação (incluindo avisos e concursos lançados).                   |
| iem e                    | to des principais atualizações relativas ao investimento, incluindo (mas não limitando): implemen<br>mos passos, alterações ao plano de avisos, aspetos críticos e de preocupação.<br>unicação da RP                                    | tação (incluindo avisos e concursos lançados).                   |

**PRR** 

•\_>

GOVERNO DOS AÇORES Financiado pela União Europeia NextGenerationEU